La domanda di partecipazione all'Avviso dovrà essere presentata esclusivamente in forma telematica connettendosi al sito <u>https://unifg.concorsismart.it/</u>

La procedura informatica per la presentazione delle domande sarà attivata a partire dal giorno 5 luglio 2025 e verrà automaticamente disattivata alle ore 12:01 del giorno 10 luglio 2025

Successivamente a tale termine, non sarà più possibile effettuare la compilazione online della domanda di partecipazione e non sarà ammessa la produzione di altri titoli o documenti a corredo della domanda già inoltrata. Il termine di cui sopra è perentorio. Saranno esclusi dall'Avviso i candidati le cui domande non siano state inviate secondo le modalità di seguito indicate.

Per la presentazione della domanda il candidato dovrà seguire le seguenti modalità:

- accedere alla piattaforma registrandosi alla stessa (la registrazione richiederà l'inserimento dei propri dati anagrafici ed il possesso di un numero di cellulare e di un indirizzo e-mail privato);

- dopo la registrazione, validare il codice OTP ricevuto via Sms, e accedere alla piattaforma dal link pervenuto nella propria e-mail per impostare password; in seguito, sarà possibile l'accesso utilizzando le credenziali di registrazione (Codice Fiscale e Password);

- dopo aver letto la guida alla compilazione della domanda (Manuale d'uso) scaricabile dalla piattaforma, compilare la domanda on-line seguendo tutti i campi obbligatori.

Il candidato una volta ottenute le credenziali di accesso (user id e password) potrà accedere alla sezione "Concorsi" e presentare domanda per la procedura di interesse, compilando lo specifico modulo online e seguendo le istruzioni per la compilazione ivi contenute.

La domanda sarà considerata presentata nel momento in cui il candidato concluderà correttamente la procedura online di iscrizione alla procedura, di cui e riceverà dal sistema il messaggio di avvenuto inoltro della domanda. Il candidato riceverà, altresì, e-mail contente il file riepilogativo del contenuto della domanda presentata.

Per la modifica e variazione di eventuali informazioni erroneamente inserite o mancanti, il candidato può effettuare la riapertura della domanda selezionando il tasto "Annulla invio domanda" presente nella sezione "Riepilogo domanda". Una volta effettuate le modifiche, il candidato dovrà inviare nuovamente la domanda di partecipazione, cliccando il tasto "Invia domanda", presente nella Sezione "Conferma e Invio".

Per supporto ed assistenza relativi alla presente procedura, i candidati possono contattare il Team di Assistenza Concorsi Smart attraverso la chat presente in piattaforma, cliccando sul tasto "Contattaci" in basso a destra della pagina. La chat automatica, con operatore virtuale, è attiva 24 ore su 24, 7 giorni su 7 e fornisce risposte preimpostate alle domande più frequenti. Sarà possibile interrogare il sistema per ottenere indirizzi di posta elettronica specifici a cui rivolgersi. Per informazioni non reperibili autonomamente o tramite Chatbot, è possibile parlare direttamente con gli operatori digitando la parola "Operatore". Gli addetti all'assistenza sono disponibili dal lunedì al venerdì, dalle ore 9:00 alle 13:00 e dalle ore 14:00 alle 18:00 (esclusi i festivi).

Nella domanda di partecipazione, sulla Piattaforma Concorsi Smart, il candidato dovrà dichiarare il possesso dei Requisiti specifici indicati nel bando, oltre agli eventuali Titoli valutabili posseduti. Nella parte sinistra della schermata, sono presenti le sezioni da compilare relative all'inserimento dei **Requisiti di ammissione** e dei **Titoli valutabili**.

- le dichiarazioni relative ai titoli di studio (Abilitazione, Laurea, Diploma, Master, Specializzazioni, Dottorato) devono essere rese nella sezione "**Titoli di studio e** abilitazioni professionali";

- le dichiarazioni inerenti i titoli di servizio (insegnamento sul sostegno) prestato nelle istituzioni statali devono essere rese nella sezione "Esperienze lavorative presso PA come dipendente", inserendo le seguenti qualifiche:
- ✓ Docente Sostegno Scuola dell'Infanzia Comparto Scuola
- ✓ Docente Sostegno Scuola Primaria Comparto Scuola
- ✓ Docente Sostegno Scuola Secondaria di Primo grado Comparto Scuola
- ✓ Docente Sostegno Scuola Secondaria di Secondo grado Comparto Scuola

<u>Si precisa che il periodo di servizio (numero di giorni) inserito in questa sezione deve corrispondere a quello dichiarato nella sezione "Informazioni aggiuntive";</u>

- le dichiarazioni inerenti i titoli di servizio (insegnamento sul sostegno) prestato nelle istituzioni paritarie devono essere rese nella sezione "Esperienze lavorative presso privati", inserendo le seguenti qualifiche:
- ✓ Docente Sostegno Scuola dell'Infanzia Comparto Scuola
- ✓ Docente Sostegno Scuola Primaria Comparto Scuola
- ✓ Docente Sostegno Scuola Secondaria di Primo grado Comparto Scuola
- ✓ Docente Sostegno Scuola Secondaria di Secondo grado Comparto Scuola

Si precisa che il periodo di servizio (numero di giorni) inserito in questa sezione deve corrispondere a quello dichiarato nella sezione "Informazioni aggiuntive";

- le dichiarazioni relative alla frequenza di corsi di perfezionamento dovranno essere inserite nella sezione "Corsi convegni congressi";
- le ulteriori dichiarazioni devono essere rese nella sezione "Informazioni aggiuntive".

La corretta e completa compilazione della domanda tramite la procedura telematica consente di disporre di tutte le informazioni utili rispettivamente per la verifica del possesso dei requisiti di partecipazione e per la valutazione dei titoli.

Non saranno prese in considerazione dichiarazioni generiche o incomplete.

Il candidato è tenuto a specificare con esattezza tutti gli elementi e i dati necessari per una corretta valutazione e attribuzione del punteggio.

Si precisa, inoltre, che le esperienze professionali e i titoli di studio del candidato vengono desunti esclusivamente da quanto dichiarato dallo stesso nelle apposite voci della domanda telematica.

Non è necessario inserire ulteriori titoli che non sono presenti nella griglia "Titoli valutabili", poiché non saranno oggetto di valutazione.